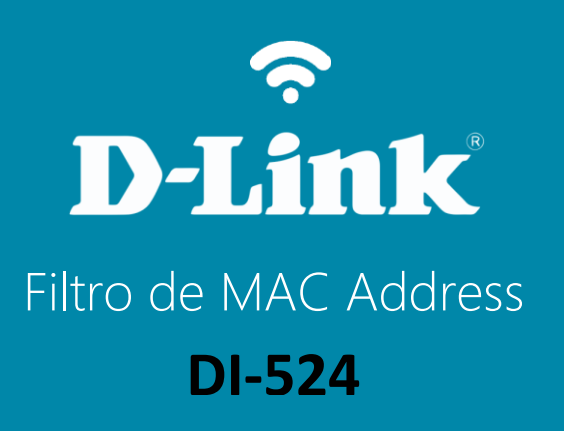

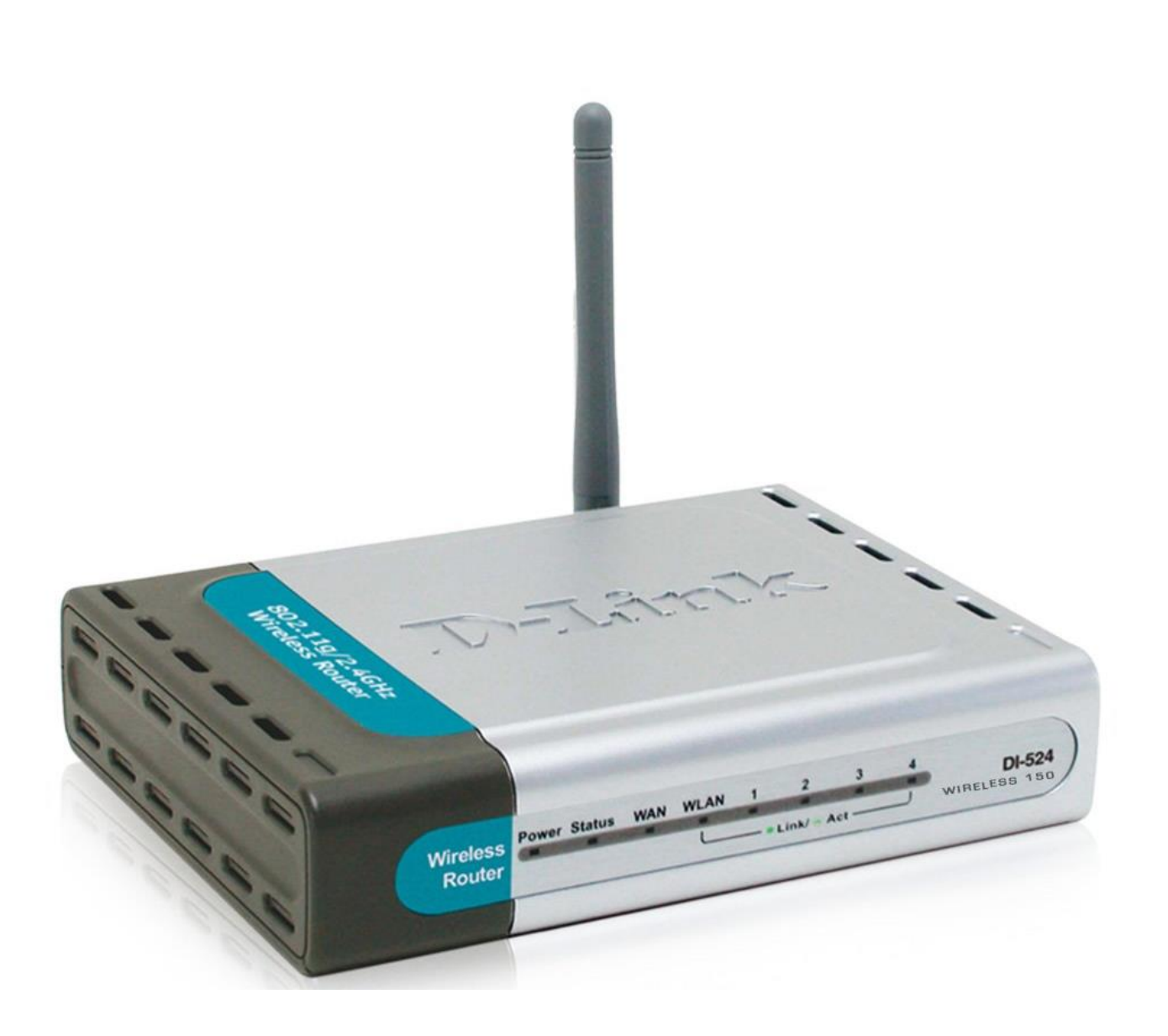

DI-524

## **D-Link**

## Procedimentos para configuração do Filtro de MAC Address

1- Para realizar o procedimento de configuração **MAC Filter** o computador deve estar conectado via cabo Ethernet em uma das portas LAN do DI-524/150 e o seu modem ADSL conectado à porta Internet do DI-524/150.

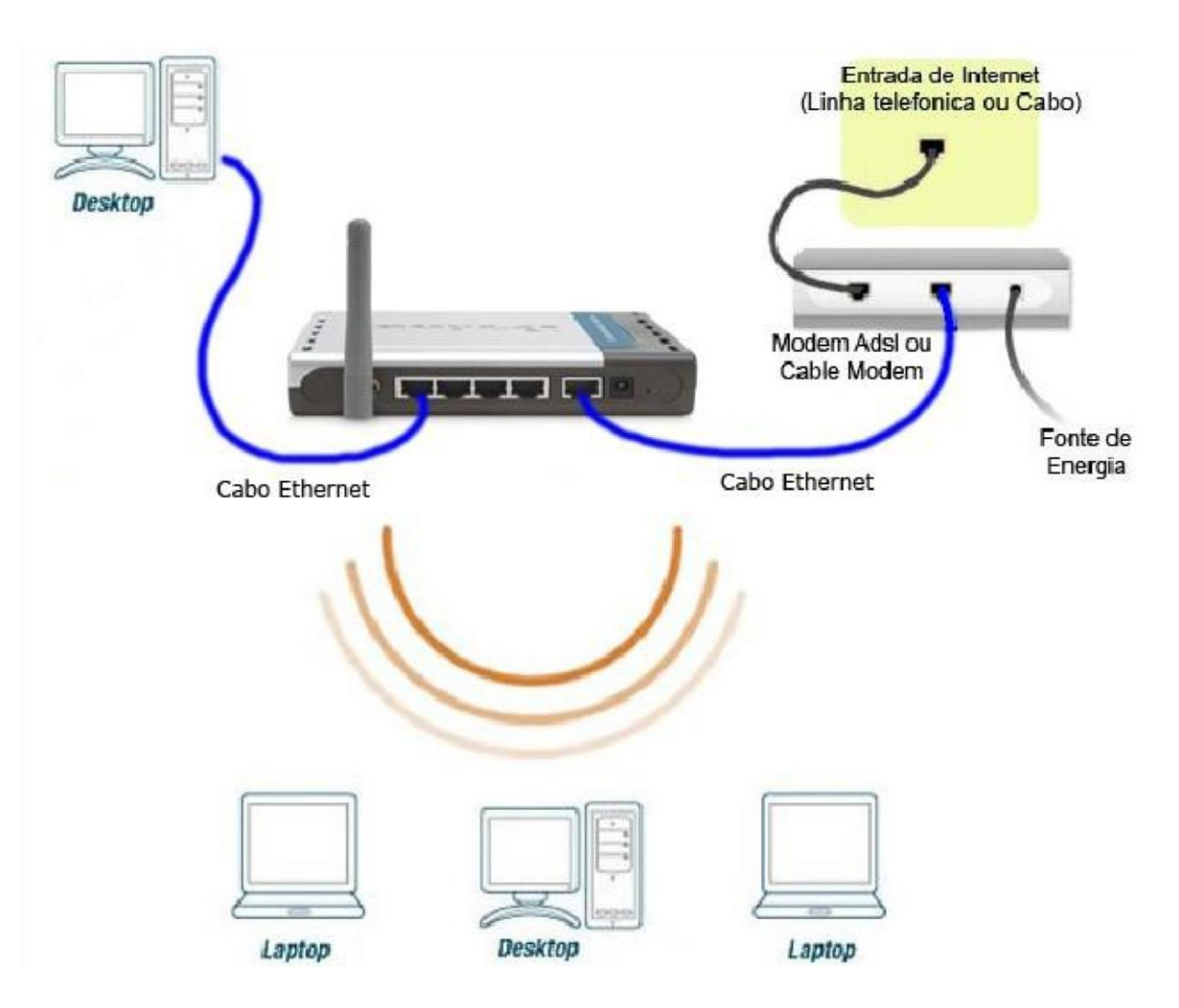

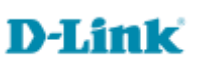

2- Para acessar a página de configuração abra o navegador de internet, digite na barra de endereços <u>http://192.168.0.1</u> e tecle **Enter.** 

OBS: Para realizar estes procedimentos não é necessário estar conectado à internet.

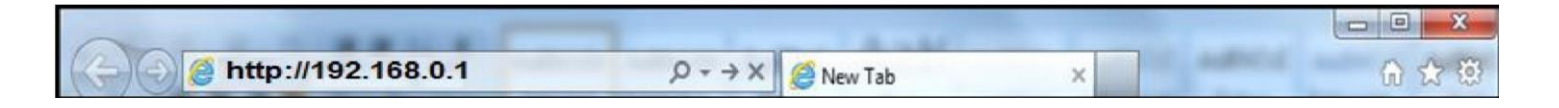

Logo em seguida abrirá uma janela de autenticação.

| inter Net | work Passwo                              | rd                          | ? ×  |  |  |  |
|-----------|------------------------------------------|-----------------------------|------|--|--|--|
| <b>?</b>  | Please type y                            | our user name and password. |      |  |  |  |
|           | Site:                                    | 192.168.0.1                 |      |  |  |  |
|           | Realm                                    | DI-524                      |      |  |  |  |
|           | <u>U</u> ser Name                        | admin                       |      |  |  |  |
|           | Password                                 |                             |      |  |  |  |
|           | Save this password in your password list |                             |      |  |  |  |
|           |                                          | OK Ca                       | ncel |  |  |  |
|           |                                          | Ca                          | ncel |  |  |  |

User Name: admin Password: (Deixe o campo em branco)

Clique em **Ok**.

3- Clique na guia **Advanced** na parte superior e **Filter** ao lado esquerdo da página de configuração.

| D-Link<br>unding Networks for People |                                 |                                      | Wirel                                                              | ess <b>15</b> 0                                           | ,                |
|--------------------------------------|---------------------------------|--------------------------------------|--------------------------------------------------------------------|-----------------------------------------------------------|------------------|
|                                      | Home                            | Advanced                             | Tools                                                              | Status                                                    | Help             |
| I-524                                | Filter<br>Filters are used      | to allow or deny LAN user            | s from accessing                                                   | the internet                                              |                  |
|                                      | O IP Filters                    | O URL Blocking                       |                                                                    |                                                           |                  |
|                                      | MAC Filters                     | Domain Blocking                      |                                                                    |                                                           |                  |
| Application<br>Filter                | Disabled N Only allow Only deny | AC Filters<br>computers with MAC add | iters access to the<br>fress listed below t<br>ress listed below t | network.<br>to access the network<br>o access the network |                  |
| Firewall                             |                                 |                                      |                                                                    |                                                           |                  |
|                                      | Name P                          | A-5056                               |                                                                    |                                                           |                  |
| DDNS                                 | DHCP Client                     | a - ca - 4a - 2c                     | - 50 - ee                                                          | Close                                                     |                  |
| DMZ                                  | DHOP CIRENT                     | - select 0116                        |                                                                    | Apply Ca                                                  | 3 🔂<br>ncel Help |
| Performance                          | MAC Filter Lis                  | t                                    |                                                                    |                                                           |                  |
|                                      | Name                            | MAC Addres                           | s                                                                  |                                                           |                  |

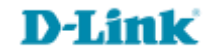

## 4- Escolha "Disabled MAC Filters" para desabilitar a função de MAC Filter.

Selecione "Only **allow** computers with MAC address listed below to access the network" para **permitir** que os endereços MAC listados tenham acesso à rede.

Ou "Only **deny** computers with MAC address listed below to access the network" para **não permitir** que os endereços MAC listados tenham acesso à rede.

Name: Nome da regra

**MAC Address:** Digite o MAC Address da placa da qual deseja permitir ou bloquear o acesso à rede. **DHCP Client:** Selecione um cliente DHCP da lista; clique em **Clone** para copiar esse MAC Address.

Clique em APPLY.

## **Observação importante**

Quando for fazer um bloqueio ou permitir o acesso por **MAC Address** faça primeiro a permissão para o computador que está configurando o equipamento no momento, pois caso faça a permissão de outro computador apenas o que foi permitido vai acessar as telas de configuração do Roteador.

Configuração realizada com sucesso.

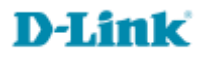

Suporte Técnico www.dlink.com.br/suporte